## 教职工 0A 系统请、销假流程指引

## 注意事项:

- 1、请、销假流程由于需要上传不同文件类型的附件材料,手机端操作不方便,只能通 过电脑端登录 0A 系统网页版。
- 2、每个人的电脑浏览器不同,建议最好使用 360 极速浏览器,登录 0A 系统网页版。(360 极速浏览器下载网址: <u>http://browser.360.cn/ee/</u>)
- 3、登录学校 OA 系统(OA 系统网址:http://oa.ccdgut.edu.cn:8090/login/index.jsp) 进入 OA 系统网页版 (使用过程中遇到问题,可通过企业微信联系图书信息中心伦志 辉老师),如下图所示:

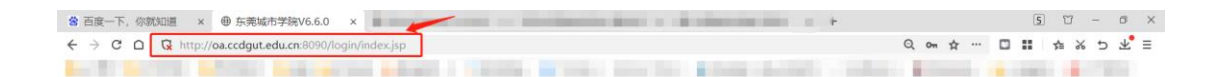

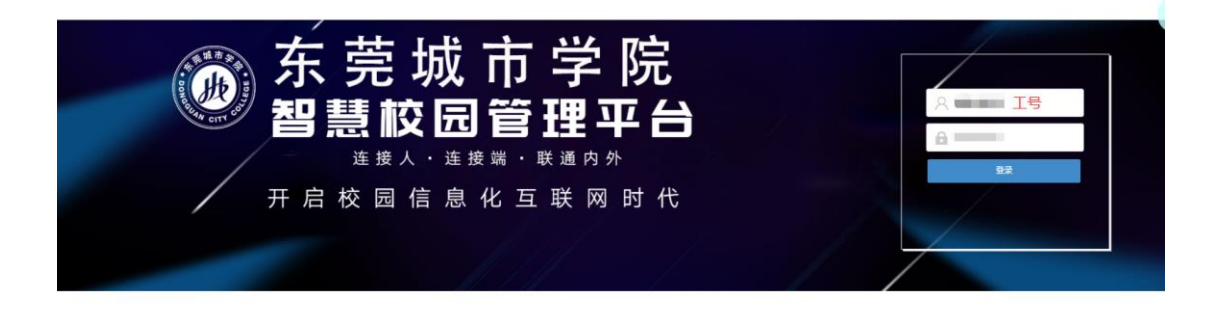

请、销假的具体操作流程如下:

## (一) 请假

1、进入系统后,在左边的业务栏中,找到"流程中心",点击"审批中心",选择"人事审批"栏内的"教职工请假申请表",点击进入请假页面:

| 亦完城市学院                |               |                                              |                 |                  |                      | 请给入担当 | exter Q.                                            | # ¥ 🌆   |   |
|-----------------------|---------------|----------------------------------------------|-----------------|------------------|----------------------|-------|-----------------------------------------------------|---------|---|
| 资 首页门户                | 物同管理・         |                                              |                 |                  |                      |       |                                                     |         |   |
| 小人中心                  | 新聞中心・         | 一間活动安排表 公文作问单 <br>韩时车辆出入振备表                  | 0               | 3                | • "11:               | 20    |                                                     | 0       |   |
| < 流程中心                |               | (時)は「「「「」」」、「」」、「」」、「」、「」、「」、「」、「」、「」、「」、「」、 | (長端)意           | 系统消息             | (UN)                 |       | 发起协同 发起                                             | 充程 新建日程 |   |
| <b>0</b> 。业务中心        |               | 第二部文論中(出版中明)<br>学校友文管理(                      |                 | OB               |                      | -     |                                                     |         |   |
| ▶ 文化中心                |               | 行政務(1県収限中請表)<br>部(1亜要工作月底推进結況表)              |                 |                  | MO TU WE TH FR SA SI | 1     | 6                                                   | 3 😨     |   |
| ₽ 知识中心                |               | 用车中请单(党政办内部发文管理)                             |                 |                  | 29 30 31 01 02 03 0  | ۰.L., | 新建计划 发起                                             | 邮件 发起会议 |   |
|                       | 我的事项 時办事      | 院院的短期间活动中接审批表(<br>新闻宣传报道协同中请表(               |                 | + C              | 我的日程                 | + c   | 我的投票                                                |         | с |
|                       | ■ [收文登记流程] 急伸 | 校園物品中領表(校園接待呈跳表)                             | 广东窗教育厅转发《人力资    | 秘书科( 21-12-02    |                      |       | 智无资料                                                |         |   |
|                       | (收文登记流程) 急伸   | 12000401至1020(<br>第二次记录系统设入中语表               |                 | 秘书科( 21-11-04    | 28 29 50 31 01 00 03 | 1     |                                                     |         |   |
|                       | ■ [收文登记流程] 急伸 | 人物能能                                         | 2保密自查自评工作的通知(…  | 秘密料( 21-10-18    |                      |       |                                                     |         |   |
|                       | ■ [收文登记流程] 急性 | 税限 [ 金肥中清表 ]                                 | 于开展2021年度"为款师完灯 | 秘书科( 21-09-23    |                      | 2     |                                                     |         |   |
|                       | [公文侍阙単流程] (   | 教职工奏阅奏快手续单                                   | 2年較师节暨表彰大会的通知   | 秘书科 22-09-02     |                      |       |                                                     |         |   |
|                       | [公文博問里武程] 公   | <b>887.1</b> 清极中消表                           | 市学院2022現旧新工作方案  | 秘密科 22-09-01     |                      |       |                                                     |         |   |
|                       | [XX14h4mmut]  | 业务审批                                         | WHATT TOX DAT-  | 45-1344 EX OF OT |                      | 更多>>  |                                                     |         |   |
|                       |               | 东莞城市学院材料低值融用品中的单(                            |                 |                  |                      |       |                                                     |         |   |
|                       | 学院公告          | 东范城市学院推究中的单                                  |                 | C                | 文化活动                 | C     | 常用流程                                                |         | C |
|                       | 暂无资料          | 權表始證                                         |                 |                  | 智无资料                 |       | • 截职工请假申请表 • 用车                                     | 申请单     |   |
|                       |               | 部门亚委工作月度推进结况上总表                              |                 |                  |                      |       | <ul> <li>→ 没文管理 → 学校</li> <li>→ 他时车辆出入通行</li> </ul> | 发文管理    |   |
| 12 101014-05 00004-03 |               |                                              |                 | _                |                      | _     |                                                     | 1.000   | _ |

 2、进入请假页面后,点击"申请"按钮,在线填写《请假申请表》。(相关注意 事项,请见图中标注)

| <ul> <li>○ 目気汀/○ 数取13/m</li> <li>○ 目気汀/○ 数取13/m</li> <li>○ 自気汀/○ 数取13/m</li> <li>○ 加入2度気が強歩 Q (周期)</li> <li>○ 加 又表が向 対名 伸拉 电波 確認 適能ス型 適能ス型</li> <li>○ 加 又表が向 対名 伸拉 电波 確認 適能ス型</li> </ul> | <b>ま 送り 時没 已没</b><br>済何型由 |
|----------------------------------------------------------------------------------------------------|---------------------------|
| ▲ 小小中心<br>前紙入現業状態件 Q (周期)<br>本 初度中心<br>G 並用中心<br>四 近日中心<br>日 一 一 一 一 一 一 一 一 一 一 一 一 一 一 一 一 一 一 一                                                                                       | また、特徴 日发<br>済成理由          |
| <ul> <li>(約2日小)</li> <li>(第) 交換時间 姓名 单位 电波 清積天型 清積天型</li> <li>(第) 立序中心</li> <li>(第) 立序中心</li> </ul>                                                                                      | 请假理由                      |
| og 业界中心<br>(m) 文(5中心                                                                                                    |                           |
| M 20000                                                                                                    |                           |
|                                                                                                    |                           |
| A 2007                                                                                                    |                           |
|                                                                                                    |                           |
| 皆対決中や要互供が政策                                                                                                    |                           |
|                                                                                                    |                           |
|                                                                                                    |                           |
|                                                                                                    |                           |
|                                                                                                    |                           |
|                                                                                                    |                           |
|                                                                                                    |                           |
|                                                                                                    |                           |
|                                                                                                    |                           |
| 当時に決め来                                                                                                    |                           |
|                                                                                                    |                           |

| 🔘 东莞城市学院       |                   |                        |            |             |      |       |              |        |       |             | 35            | 入提索关键字            | Q                   |            |
|----------------|-------------------|------------------------|------------|-------------|------|-------|--------------|--------|-------|-------------|---------------|-------------------|---------------------|------------|
| 合 首页门户         | 命 首页门户 <b>数职工</b> | 清假 ③                   |            |             |      |       |              |        |       |             |               |                   |                     |            |
| ▲ 个人中心         |                   |                        |            |             |      |       |              |        |       |             |               |                   | 送か 智存               | 查看流程 关闭    |
| <\$ 流程中心       |                   |                        |            |             |      |       | 东莞城市学        | 院教职工请  | 叚申请表  |             |               |                   |                     |            |
| <b>\$</b> 业务中心 |                   |                        |            |             |      |       | 点击选          | 择所属单位  |       | 交表时         | 间:            | 2022年09月02日       |                     | - 21       |
| <b>)</b> 文化中心  | 姓名                | -                      |            | 单位          |      |       | •=           | 岗位     |       | 专任教师。       | 。<br>/行政人员/教辅 | 电话<br>人员/辅导员      |                     | -          |
| 🖉 知识中心         | а                 | 開催美型                   | ○婚假        | ○产假         | ○陪产假 | ○喪假   | ○病假          | ○ 事假   |       |             | 19-10 00 9410 |                   |                     |            |
|                | 清                 | 假时间自                   | 2022-09-02 |             | B    | 至     | 2022-09-02   |        | 181   | 共计          |               |                   | 天 (含起止时间)           |            |
|                | 3                 | 制假理由                   |            |             |      |       |              |        |       |             |               | 请假天数包含<br>例如:8月31 | 起止日期。<br>日—9月2日,请假于 | -<br>天数为3天 |
|                | 请假所需材料附件<br>在转f   | : (如请假时材料不足,请<br>假时补充) | 新建 导入      | 山 此 如 需 上 传 | 请假所需 | 证明材料, | 请将附件重        | 命名之后再上 | :传。   |             |               |                   |                     |            |
|                | 是否                | 有赦学任务                  | ○ 有赦学任     | 务 🔾 无赦学任务   | 此处必  | 必选,有素 | <b>文学任务的</b> | 还须教学科  | 研部审批  | ,办理调、       | 、停课手续。        |                   |                     |            |
|                | 所在他们              | 7部门领导意见                |            |             |      |       |              | 教学科研部意 | 调课    | 情况          |               |                   |                     |            |
|                |                   |                        |            |             |      |       |              | UL     | 部长    | 意见          |               |                   |                     |            |
|                |                   | 审核情况                   |            |             |      |       |              |        | 请假人所在 | 单位分管校领<br>} |               |                   |                     |            |
|                | 人力资源部意<br>见       |                        |            |             |      |       |              | 校领导意见  |       |             |               |                   |                     |            |
| ← 设置快速 新增协同    |                   |                        |            |             |      |       |              |        |       |             |               |                   | 当前16人在线             |            |

3、填写完成之后,点击右上角的"送办"按钮,点击选择对象,手动选择所在 单位领导审批。单位领导审批通过之后,请假人须手动选择请假类型(此步骤不 容忽视,否则无法进入下一步),由人力资源部审批。

| 🔘 东莞城市学院       |                 |              |                  |            |          |       |   |            |        |    |          | 请输入控 | 索关键字        | ् 🔡 😭      | a              |
|----------------|-----------------|--------------|------------------|------------|----------|-------|---|------------|--------|----|----------|------|-------------|------------|----------------|
| 首页门户           | <b>(2)</b> 首页门户 | 教职工          | 青假 💿             |            |          |       |   |            |        |    |          |      |             | _          |                |
| ▲ 个人中心         |                 |              |                  |            |          |       |   |            |        |    |          |      |             | 送办 暫存 國    | <b>经看流程</b> 关闭 |
| < 流程中心         |                 |              |                  |            |          |       | × | 宗莞城市学      | 院教职工词  | 假申 | 请表       |      | 请假信息境       | [写完毕后,点击选择 | "送办"           |
| <b>\$</b> 业务中心 |                 |              |                  |            |          |       |   |            |        |    | 交表的      | 时间:  | 2022年09月02日 |            | * <u>121</u>   |
| <b>)</b> 文化中心  | 姓名              |              |                  |            | 单位       | 东莞城市学 | 院 | * •8       | 岗位     |    |          |      | 电话          |            | •              |
| 🔎 知识中心         |                 | 请俄           | 恒                | ○婚假        | ○产假      | ○陪产個  | 0 | 丧假 〇       | 病假(    | 事假 |          |      |             |            | *              |
|                |                 | 请假时          | 间白               | 2022-09-02 |          | * 18  | 至 | 2022-09-02 |        | *  | 副 共计     | 1    | ×           | 天 (含起止时间)  |                |
|                |                 | 请假明          | ₫由               | 000000     |          |       |   |            |        |    |          |      |             |            | *              |
|                | 请假所需<br>足。      | 材料附件<br>请在销信 | (如请假时材料不<br>时补充) | 新建   号入    |          |       |   |            |        |    |          |      |             |            |                |
|                |                 | 是否有教         | 学任务              | ○ 有教学任     | 务 💿 无教学任 | 务     |   |            |        |    |          |      |             |            |                |
|                | 所               | 生单位部门        | 门领导意见            |            |          |       |   |            | 教学科研部# | ž  | 调课情况     |      |             |            |                |
|                |                 |              |                  |            |          |       |   |            | ,0     |    | 部长意见     |      |             |            |                |
| ← 设置快速 新增协同    | ม               |              | 审核情况             |            |          |       |   |            |        | 清偿 | 人所在单位分管校 |      |             | 当前19人在线    |                |

| 标                 | 题: 《教职工请假申请 | 裱-业务申请 | 则试人》   |            |       | ]        |
|-------------------|-------------|--------|--------|------------|-------|----------|
| 下一出               | □:●处理       |        |        | _          |       |          |
| 选择对               | 象: 部门领导测试   |        | •      | 部(         | 门领导   |          |
|                   | ✔ 是否跟踪 [设   | 置 🗌 高  | 級      |            |       |          |
| <b>1名</b> 业务申请测试人 | ・ 単位        |        | /코/ተ/レ | ×=t        | 岗位 d  | ×        |
| 请假类型              | ○婚假○○       | 产假     | ○ 陪产假  | ○丧假        | ○病假   | ● 事假     |
| 请假时间自             | 2022-04-18  | *      | 至      | 2022-04-30 | 用户点击。 | 这里进入选择自己 |
| 请假理由              | 事假大于16天,有遗  | Ę      |        |            | 部门领导  |          |

4、单位领导审批通过之后,请假人手动选择请假类型,系统自动提交人力资源

部审批。请假人有教学任务的,系统还将自动提交教学科研部审批并办理调、停 课手续。

| 品 当前环节 办理人送 | 蜂节点      |                       |                | € 发起电话会议 | 送办 | 暂存待办  | 退回  | 查看流程       | 办理详情 |
|-------------|----------|-----------------------|----------------|----------|----|-------|-----|------------|------|
|             | 下一出口:〇病假 | ●事假                   | ○ 婚假 产假 陪产假 丧假 | ]        | 进  | 译正确的请 | 假类型 | 后,点击之      | 是交"  |
|             | 选择对象:    |                       | -              | 人力资源部审核  |    | 1     | 1   | <b>股</b> 消 |      |
|             | □ 是否對    | 艮踪 <mark>[设置</mark> ] | □ 高級           |          |    |       |     |            |      |

5、人力资源部、教学科研部审批通过后,如果属于(事假≥5天/病假≥15天) 两种情况的,请假人还须手动选择分管校领导进行审批。(如不属于以上两种情况,系统会自动跳过。)

| 下一出口:●处理                                                                     | _   |
|------------------------------------------------------------------------------|-----|
|                                                                              | < > |
| 选择对象:业务申请测试人 ▼ 办理人选择分管校领导3 提交 取                                              | 肖   |
| □ 是否跟踪 [设置] □ 高级 · · · · · · · · · · · · · · · · · ·                         | _   |
| 姓名     业务申请测试人     单位     图书信息中心     岗位     d     电话                         | 4   |
| 请假类型 ○婚假 ○产假 ○陪产假 ○丧假 ○病假 ◎事假                                                |     |
| 请假时间自         2022-04-18         至         2022-04-30         共计         16  | 天(1 |
| 事假大于16天,有课                                                                   |     |
| 品 当前环节: 力理人选择分管校领导3     送办     暂存待办     退回     查看流程                          | 办理  |
| 下一山口:●处理第一步                                                                  | >   |
| 选择对象:分管领导测试 、 、 、 、 分管校领导3 、 、 、 、 、 、 、 、 、 、 、 、 、 、 、 、 、 、 、             |     |
| □ 是否跟踪 段置 □ 高級<br>這個申请人,点击讲去洗择自己的分管校领导才能点                                    |     |
| 提交东京城市学院教职工请假申请表                                                             |     |
| 第二步<br>交表时间: 2022年04月18日                                                     |     |
| 姓名         业务申请测试人         单位         图书信息中心         岗位         d         电话 | 4   |
| 清假英型 の婚報 の产般 の陪产般 の表報 の病報 の事般                                                |     |

6、请假审批流程结束后,由人力资源部抄送假条至请假人所属单位,有教学任务的还须抄送教学科研部归档备案。

7、请假业务结束。

## (二) 销假

 1、假期期满后两个工作日之内,请假人可从"待办事项"入口进去,找到原请 假流程(请假审批、备案流程结束后,系统会自动转到销假流程),点击"办理" 按钮,提交销假申请。

|                                                                                                    | 请输入搜索关键字 🔍 💾 🔮 🖬 🖬 🖬                                                                                                    |
|----------------------------------------------------------------------------------------------------|----------------------------------------------------------------------------------------------------|
| 答 首页门户 保力事项                                                                                                    |                                                                                                    |
|                                                                                                    |                                                                                                    |
|                                                                                                    | м 03:02 🕜 🐻 🕚                                                                                                    |
| 02 业务中心 我的工作圈子                                                                                                    | 发起协同 发起流程 新建日程                                                                                                    |
|                                                                                                    |                                                                                                    |
|                                                                                                    | 29 30 31 01 02 03 04 新建计划 发起部件 发起会议                                                                                                    |
| ■ Multiple                                                                                                    |                                                                                                    |
| 我的事项 侍办事项 已办事项 已发事项 跟踪事项 十                                                                                                    |                                                                                                    |
| □ 【教职工请假申请表流程】 《教职工请假申请表 》 22-09-                                                                                                    | -02 目 − 二 三 四 五 六 射<br>28 29 30 31 01 02 03 →                                                                                                    |
|                                                                                                    |                                                                                                    |
|                                                                                                    | Lagrander III                                                                                                    |
|                                                                                                    |                                                                                                    |
|                                                                                                    | 更多>>                                                                                                    |
|                                                                                                    |                                                                                                    |
| <b>子桃公告</b><br>                                                                                                    |                                                                                                    |
|                                                                                                    | 第20月代<br>時間で設置"以激活 Windows。                                                                                                    |
| (A) 大善城士学校                                                                                                    |                                                                                                    |
|                                                                                                    |                                                                                                    |
| 合 首向门户         公 首向门户         協力事項         ●           ▲ 个人中心         ● 目行政制法         海磁入推定失端字         Q (再吸)                                                                                                    | 高田* か理 ** 0 2 2 2 4 4 1 1 1 1 1 1 1 1 1 1 1 1 1 1 1                                                                                                    |
|                                                                                                    | 新日人並供知識学 Q 社 V<br>点击" 力理 ・                                                                                                    |
|                                                                                                    |                                                                                                    |
| みの知り子校             本                                                                                                    | 福祉入理会大理学 C                                                                                                    |
| <ul> <li>○ カスル和ロナス</li> <li>※ 自気川戸</li> <li>※ 自気川戸</li> <li>※ 行気市批</li> <li>※ 行気市批</li> <li>※ 小原市北</li> <li>※ 小原市北</li> <li>※ 小原市北</li> <li>※ 小原市北</li> <li>※ 小原市北</li> <li>※ 小原市北</li> <li>※ 小原市北</li> <li>※ 小原市北</li> <li>※ 小原市北</li> <li>※ 小原市北</li> <li>※ 小原市北</li> <li>※ 小原市北</li> <li>※ 小原市北</li> <li>※ 小原市北</li> <li>※ 小原市北</li> <li>※ 小原市北</li> <li>※ 小原市北</li> <li>※ 小原市市</li> <li>※ 小原市市</li> <li>※ 小原市</li> <li>※ 小原市</li> <li>※ 小市</li> <li>※ 小市</li></ul>                                                                                                    | 福祉入理会大理学 C                                                                                                    |
| <ul> <li>○ 300-400-2-30</li> <li>● 古田川戸</li> <li>● 古田川戸</li> <li>● 古田川戸</li> <li>● 古田川市</li> <li>● 古田川市</li> <li>● 古田</li> <li>● 古田</li></ul>                                                                                                    | 福祉入理会大理学 C                                                                                                    |
| <ul> <li>○ 3004017-240</li> <li>● 目初川戸</li> <li>● 日初川戸</li> <li>● 日初市</li> <li>● 日初市</li> <li>● 日前</li> <li>● 日初市<!--</td--><td>福祉入室生水理学 C 単 単<br/>点击'の理 * (2)用 全部 241 所作 所作<br/>所作名称 送か人 · 送か局の の理状态<br/>審要時度対策が強作物意中语 2022-09-01 2248 己次在分</td></li></ul>      | 福祉入室生水理学 C 単 単<br>点击'の理 * (2)用 全部 241 所作 所作<br>所作名称 送か人 · 送か局の の理状态<br>審要時度対策が強作物意中语 2022-09-01 2248 己次在分                                                                                                    |
| <ul> <li>(本) (本)(100-100)</li> <li>(本)(100-100)</li> <li>(************************************</li></ul>                                                                                                    | 福祉、加速水理学 C 単 単<br>点击* 力理 * 2022 公易 200 平府 所作<br>手作名称 送か人 × 送か形向 か理状态<br>需要装備お供け資作物信申请 2022-09-01 2248 己吹在分                                                                                                    |
| <ul> <li>○ 30,0401-240</li> <li>● 計別川戸</li> <li>● 行政市地</li> <li>● 行政市地</li> <li>● 小原市地</li> <li>● 小原市</li> <li>● 小原市</li> <li>● 小原市</li> <li>● 小原市</li> <li>● 小原市</li> <li>● 小原市</li> <li>● 小原市<td>福祉、加速大理学 C 単 単<br/>点击* 力理 * 202 公 20 7日 月日<br/>単年名称 医か人 ジ 医から何 の理状态<br/>需要時程対域が協作時度申请 2022-09-01 2245 己次在分</td></li></ul> | 福祉、加速大理学 C 単 単<br>点击* 力理 * 202 公 20 7日 月日<br>単年名称 医か人 ジ 医から何 の理状态<br>需要時程対域が協作時度申请 2022-09-01 2245 己次在分                                                                                                    |
| <ul> <li>○ 30,4407-240</li> <li>● 計別□●</li> <li>● 行政市地</li> <li>● 行政市地</li> <li>● 日気市地</li> <li>● 小市市地</li> <li>● 小市地</li> <li>● 小市地</li> <li>● 小市</li> <li>● 小市</li> <li>● 小市</li> <li></li></ul>                                                                                                    | 福氏小麦生味芽 C 単 単<br>点击* が理 * 202 公5 20 平6 所作<br>単作名称 医か人 ジ 医か形向 か理状态<br>電要時程対域が始信申请 2022-09-01 2245 己次在か                                                                                                    |
| 3     第1回口户     第1回口户     第1回口戸     第1回口戸     第1回口     第1回口     第1回口     第1回口     第1回口     第1回口     第1回口     第1回口     第1回日     第1回日     第1回日     第1回日     第1回日     第1回日     第1回日     第1回日     第1回日     第1回日     第1回日     第1回日     第1回日     第1回日     第1回日     第1回日     第1回日     第1回日     第1回日     第1回日     第1回日     第1回日     第1回日     第1回日     第1回日     第1回日     第1回日     第1回日     第1回日     <                                                                                                    | - 浜市* 办理 * ● ● ● ● ● ● ● ● ● ● ● ● ● ● ● ● ● ●                                                                                                    |
| 第 日間口戸     6 日間口戸     6 日間口戸     6 日間口戸     6 日間口戸     1 日間口戸     1 日間口戸     1 日間口     1 日間口     1 日間口     1 日間口     1 日間口     1 日間口     1 日間口     1 日間口     1 日間口     1 日間口     1 日間口     1 日間口     1 日間口     1 日間口     1 日間口     1 日間口     1 日間口     1 日間口     1 日間     1 日間     1 日     1 日                                                                                                    | 前品・改要、様子 原店・ 分理 ● 2022-09-01 22:45 ●目 ● 2022-09-01 22:45 ● 日次在分                                                                                                    |
| 第 目間17月     自閉17月     第 目別17月     第 日間17月     第 日間17月     第 日間17月     第 日間17月     第 日間17日     第 日間17日     第 日目17日     第 日目17日     第 日17日     第 日17日     第 日17日     第 日17日     第 日17日     第 日17日     第 日17日     第 日17日     第 日17日     第 日17日     第 日17日     第 日17日     第 日17日     第 日17日     第 日17日     第 日17日     第 日17日     第 日17日     第 日17日     第 日17日     第 日17日     第 日17日     第 日17日     第 日17日     第 日17日                                                                                                    | 前に、水理学・使用、「「「「」」」」」」 ○ ● ● ● ● ● ● ● ● ● ● ● ● ● ● ● ● ● ● ●                                                                                                    |
| (1)     (1)     (1)     (1)     (1)     (1)     (1)     (1)     (1)     (1)     (1)     (1)     (1)     (1)     (1)     (1)     (1)     (1)     (1)     (1)     (1)     (1)     (1)     (1)     (1)     (1)     (1)     (1)     (1)     (1)     (1)     (1)     (1)     (1)     (1)     (1)     (1)     (1)     (1)     (1)     (1)     (1)     (1)     (1)     (1)     (1)     (1)     (1)     (1)     (1)     (1)     (1)     (1)     (1)     (1)     (1)     (1)     (1)     (1)     (1)     (1)     (1)     (1)     (1)     (1)     (1)     (1)     (1)     (1)     (1)     (1)     (1)     (1)     (1)     (1)     (1)     (1)     (1)     (1)     (1)     (1)     (1)     (1)     (1)     (1)     (1)     (1)     (1)     (1)     (1)     (1)     (1)     (1)     (1)     (1)     (1)     (1)     (1)     (1)     (1)     (1)     (1)     (1)     (1)     (1)     (1)     (1)     (1)     (1)     (1)     (1)     (1)     (1)     (1)     (1)     (1)     (1)     (1)     (1)     (1)<                                                                                                    | 田氏 小 坂安 小 校 一 10月 小 5 0月 平 6 0月     田内 10月 小 5 0月 平 6 0月     田内 10月 小 5 0月 平 6 0月     田内 10月 小 5 0月 平 6 0月     田内 10月 小 5 0月 平 6 0月     田内 10月 小 5 0月 平 6 0月     田内 10月 小 5 0月 平 6 0月     田内 10月 小 5 0月 平 6 0月     田内 10月 小 5 0月 平 6 0月     田内 10月 小 5 0月 平 6 0月     田内 10月 小 5 0月 平 6 0月     田内 10月 小 5 0月     田内 10月 小 5 0月     田内 11月 小 5 0月 小 5 0月     田内 11月 小 5 0月 小 5 0月     田内 11月 小 5 0月 小 5 0月     田内 11月 小 5 0月 小 5 0月     田内 11月 小 5 0月 小 5 0月     田内 11月 小 5 0月 小 5 0月     田内 11月 小 5 0月 小 5 0月     田内 11月 小 5 0月 小 5 0月 小 5 0月     田内 11月 小 5 0月 小 5 0月     田内 11月 小 5 0月 小 5 0月     田内 11月 小 5 0月 小 5 0月 小 5 0月 小 5 0月     田内 11月 小 5 0月 小 5 0月 小 5 |

(另:请假时所需佐证材料提供不足的,还需在"补充请假所需证明材料附件" 一栏中补充材料,重命名附件后上传。)

| 销假时间         | <ul> <li>此栏可对销假情况进行说明</li> <li>快速回复・ 「+ 关联防件 」 + 关联流程</li> </ul> | 人力资源部               |                                  |      |
|--------------|------------------------------------------------------------------|---------------------|----------------------------------|------|
| 补充请假所需证明材料附件 | 新建 导入                                                            | 洛附件后上传。             |                                  |      |
|              |                                                                  |                     |                                  |      |
| 备注           | 1、请假人应于假期期满后的2个工作日之内,到所在单位及人事处力<br>及时办理续假手续(流程同请假手续)。            | ·理销假手续,若假期期满后2个工作日内 | 不及时销假,超假时间按旷工处理。 2、假期期满仍需继续请假的,请 | ;假人应 |
|              |                                                                  |                     |                                  | 7    |

|                                                                                                    | の 貧页门户 侍か事項 (牧園                                                                                                    | R工请 ●                                                                                                    |                                                                                                    |                                                                                                    |                                                                                                    |                                                                                                    |                                                                      |
|----------------------------------------------------------------------------------------------------|----------------------------------------------------------------------------------------------------|----------------------------------------------------------------------------------------------------|----------------------------------------------------------------------------------------------------|----------------------------------------------------------------------------------------------------|----------------------------------------------------------------------------------------------------|----------------------------------------------------------------------------------------------------|----------------------------------------------------------------------|
| 个人中心                                                                                                    | → 当前环节:需要销偿时候才操作销假                                                                                                    | 申请                                                                                                    |                                                                                                    |                                                                                                    | し发起电话会议                                                                                                    | 約 哲存待办 退回                                                                                                    | 查看流程 办理详情 打印 /                                                       |
| 記程中心                                                                                                    |                                                                                                    |                                                                                                    | <b>#</b>                                                                                                    | 专城市受险教职工法师                                                                                               | 点击 "                                                                                                    | 送办"                                                                                                    |                                                                      |
| 业务中心                                                                                                    |                                                                                                    |                                                                                                    | 753                                                                                                    | 24%11-子的现在又有人上和到的                                                                                        | (11-1434)X                                                                                                    |                                                                                                    |                                                                      |
| · / Janeta et a                                                                                                   |                                                                                                    |                                                                                                    | ACCOUNT OF REAL PROPERTY.                                                                                                    |                                                                                                    | 交表时间:                                                                                                    | 2022年09月01日                                                                                                    |                                                                      |
|                                                                                                    | 姓名                                                                                                    | 单位                                                                                                    |                                                                                                    |                                                                                                    |                                                                                                    | 电话                                                                                                    |                                                                      |
| 19月中心                                                                                                    | 请假类型                                                                                                    | ○婚假 ●产假                                                                                                    |                                                                                                    | 8 ○病假 ○尊                                                                                                 | 詞段                                                                                                    |                                                                                                    |                                                                      |
|                                                                                                    | 请假时间自                                                                                                    |                                                                                                    | 1 E E                                                                                                    |                                                                                                    | * 🖬 🛛 共计                                                                                                    | 1                                                                                                    | 天 (含起止时间)                                                            |
|                                                                                                    | 请假理由                                                                                                    | Concession of the local division of the local division of the loca |                                                                                                    |                                                                                                    |                                                                                                    |                                                                                                    |                                                                      |
|                                                                                                    | 请假所需材料附件 (如请假时材料不                                                                                                    | Barra .                                                                                                    |                                                                                                    |                                                                                                    |                                                                                                    |                                                                                                    |                                                                      |
|                                                                                                    | 足, 请在销级时补充)                                                                                                    |                                                                                                    |                                                                                                    |                                                                                                    |                                                                                                    |                                                                                                    |                                                                      |
|                                                                                                    | 是否有教学任务                                                                                                    | ● 有数学任务 ○ 无数学任                                                                                                    | 务                                                                                                    |                                                                                                    |                                                                                                    |                                                                                                    |                                                                      |
|                                                                                                    | 所在单位部门谈号意见                                                                                                    | -                                                                                                    |                                                                                                    | 教学科研部意                                                                                                   | 调读情况                                                                                                    |                                                                                                    |                                                                      |
|                                                                                                    |                                                                                                    |                                                                                                    |                                                                                                    | 20                                                                                                    | 部长意见                                                                                                    |                                                                                                    |                                                                      |
|                                                                                                    |                                                                                                    |                                                                                                    |                                                                                                    |                                                                                                    |                                                                                                    |                                                                                                    | 激活 Windows<br>转到"设置"以激活 Windows                                      |
| 快速 新增协同                                                                                                    | 学校发文管理                                                                                                    | Contraction of the local division of the local division of the loc |                                                                                                    |                                                                                                    | 而成人所在单位分面探:                                                                                                    |                                                                                                    | 当前8人在线                                                               |
| 莞城市学院                                                                                                    |                                                                                                    |                                                                                                    |                                                                                                    |                                                                                                    |                                                                                                    | 有输入搜索关键字                                                                                                    | Q 12                                                                 |
| <b>荒城市学院</b><br>師页门户<br>社中心                                                                                       | 10 目XII 197 1877年18日<br>「「山南环市:需要時級时候才操作時段                                                                                                    | 119                                                                                                    | 第一步                                                                                                    | ,                                                                                                    | 。<br>し<br>发起电话会议<br>1                                                                                                    | 「「「「「」」」<br>「「「「「」」」<br>「「「「」」」<br>「「「」」」<br>「「」」」<br>「「」」」<br>「」」<br>「」」」<br>「」」」<br>「」」」<br>「」」<br>「」」<br>「」」<br>「」」<br>「」」<br>「」」<br>「」」<br>「」」<br>「」」<br>「」」<br>「」」<br>「」」<br>「」」<br>「」」<br>「」」<br>「」」<br>「」」<br>」<br>「」」<br>「」」<br>「」」<br>「」」<br>「」」<br>「」」<br>「」」<br>「」」<br>「」」<br>「」」<br>「」」<br>「」」<br>「」」<br>「」」<br>「」」<br>「」」<br>「」」<br>「」」<br>「」」<br>「」」<br>「」」<br>「」」<br>「」」<br>「」」<br>「」」<br>「」」<br>「」」<br>「」」<br>「」」」<br>「」」」<br>「」」」<br>「」」」<br>「」」」<br>「」」」<br>「」」」<br>「」」」<br>「」」」<br>「」」」<br>「」」」」<br>「」」」」<br>「」」」」<br>「」」」」<br>「」」」」<br>「」」」」<br>「」」」」<br>「」」」」<br>「」」」」<br>「」」」」<br>「」」」<br>「」」」」<br>「」」」<br>「」」」<br>「」」」」<br>「」」」」<br>「」」」」<br>「」」」」<br>「」」」」<br>「」」」」<br>「」」」」<br>「」」」」<br>「」」」」<br>「」」」<br>「」」」」<br>「」」」<br>「」」」<br>「」」」<br>「」」」」<br>「」」」<br>「」」」」<br>「」」」」<br>「」」」」<br>「」」」」<br>「」」」」<br>「」」」」<br>「」」」」<br>「」」」」<br>「」」」」<br>「」」」」<br>「」」」」<br>「」」」」<br>「」」」」<br>「」」」」<br>「」」」」」<br>「」」」」<br>「」」」」<br>「」」」」<br>「」」」」<br>「」」」」<br>「」」」」<br>「」」」」」<br>「」」」」」<br>「」」」」<br>「」」」」<br>「」」」」<br>「」」」」<br>「」」」」」<br>「」」」」<br>「」」」」<br>「」」」」<br>「」」」」<br>「」」」」<br>「」」」」<br>「」」」」<br>「」」」」<br>「」」」」」<br>「」」」」」<br>「」」」」<br>「」」」」」<br>「」」」」<br>「」」」」」<br>「」」」」<br>「」」」」<br>「」」」」<br>「」」」」<br>「」」」」<br>「」」」<br>「」」」」<br>「」」」<br>「」」」<br>「」」」」」<br>「」」」」<br>「」」」<br>「」」」」<br>「」」」」<br>「」」」」」<br>「」」」」<br>「」」」<br>「」」」<br>「」」」<br>「」」」<br>「」」」<br>「」」」」<br>「」」」<br>「」」」<br>「」」」<br>「」」」<br>「」」」<br>「」」」」<br>「」」」」<br>「」」」」」<br>「」」」」」<br>「」」」」」<br>「」」」」<br>「」」」」」<br>「」」」」」」 | Q #2 ■ ■ 查賓流程 少理详描 打印 :                                              |
| <b>荒城市学院</b>                                                                                                    | 12 月20 2 <sup>24</sup> 1997年9月 <b>100</b><br>「「「当前环石」:需要時級対象才操作時級                                                                                                    | 申請<br>申請<br>下─出□:● 处理                                                                                                    | 第一步<br>点击选择单位领导                                                                                                    | ,                                                                                                    | 1<br>大发起电话会议 1                                                                                                    | 協入理美兴理学<br>助 197時か 退回<br>C 2                                                                                                    | 2 第2 第3 第4 第4 第4 第4 第4 第4 第4 第4 第4 第4 第4 第4 第4                       |
| <b>荒城市学院</b><br>該の口户<br>入中心<br>縦中心                                                                                | 14 1800 177 - 1922 1896 - 1897<br>(前 当前环节: 需要问题对象才操作问题                                                                                                    | 申请<br>下一出口: ● 处理<br>选择对象: 点由进入                                                                                                    | 第一步<br>后击选择单位领导<br>选择部门领导(东羌城市学);<br>簿[22] ) - 素级                                                                                                    | • 部门领导销载审批                                                                                               | 、 史記电话会议<br>第二步                                                                                                    | 146人型実実提供<br>500 (第存待力) 通問<br>( )<br>( )<br>( )                                                                                                    |                                                                      |
| 完城市学院<br>画页门户<br>か人中心<br>必程中心<br>业务中心<br>な化中心<br>な化中心                                                             | 1933年1937年(1937年1988)(1947年1988)<br>(前山前环节:常葉時級対域才操作時級                                                                                                    | 市画<br>中画<br>下一出口: ● 处理<br>急祥対象: 点由近入<br>□ 是否則                                                                                                    | 第一步<br>点击选择单位领导<br>5理部门领导(东莞城市学能<br>除[Q2] □ 高级                                                                                                    | • 部门场等情报审批                                                                                               | 、又記456夜<br>第二歩<br>点击 "第                                                                                                    | 端入型表決議子<br>参加<br>第77時か<br>選別<br>で<br>で<br>で<br>で<br>、<br>の<br>で<br>、<br>の<br>で<br>、<br>の<br>で<br>、<br>の<br>で<br>、<br>の<br>で<br>、<br>の<br>で<br>、<br>の<br>で<br>、<br>の<br>で<br>、<br>の<br>で<br>、<br>の<br>で<br>、<br>の<br>で<br>、<br>の<br>で<br>、<br>の<br>で<br>、<br>う<br>の<br>で<br>、<br>う<br>の<br>で<br>、<br>う<br>の<br>で<br>う<br>の<br>で<br>う<br>の<br>で<br>う<br>の<br>で<br>う<br>の<br>で<br>う<br>の<br>で<br>う<br>の<br>で<br>う<br>の<br>で<br>う<br>の<br>で<br>う<br>の<br>で<br>う<br>の<br>で<br>う<br>の<br>で<br>う<br>の<br>で<br>う<br>の<br>つ<br>の<br>う<br>の<br>つ<br>の<br>つ<br>の<br>つ<br>の<br>つ<br>の<br>つ<br>の<br>つ<br>の<br>つ<br>の<br>つ<br>の<br>つ<br>の<br>つ<br>つ<br>の<br>つ<br>つ<br>つ<br>つ<br>つ<br>つ<br>つ<br>の<br>つ<br>つ<br>つ<br>つ<br>つ<br>つ<br>つ<br>つ<br>つ<br>つ<br>つ<br>つ<br>つ                                                                                                    | <ul> <li>         ・・・・・・・・・・・・・・・・・・・・・・・・・・・・・</li></ul>            |
| <ul> <li>読城市学院</li> <li>読口户</li> <li>(人中心)</li> <li>(援中心)</li> <li>(送中心)</li> <li>(送中心)</li> <li>(送中心)</li> </ul> | 193300 197 - 1993 1994 (1994)<br>(計 出前环节: 業業時級対域才操作時級                                                                                                    | ★ 通 日本 1 日本 1 日本 1 日本 1 日本 1 日本 1 日本 1 日本                                                                                                    | 第一步<br>后击选择单位领导<br>品推进了领导(东宪城市学)<br>体(设置) — 来级<br>东3                                                                                                    | ■ 部门领导供做审批 ● 部门领导供做审批 ● 地方学院教职工请假                                                                        | 、<br>文記和話会双<br>第二歩<br>点击 "語<br><b>第</b> 二歩                                                                                                    | は人型気火線テ<br>(1) 第77640 副同<br>(2)<br>(2)<br>(2)<br>(2)<br>(2)<br>(2)<br>(2)<br>(2)                                                                                                    | <ul> <li>2 (1) (1) (1) (1) (1) (1) (1) (1) (1) (1)</li></ul>         |
| 記城市学院<br>演门户<br>人中心<br>短中心<br>(房中心<br>3(化中心<br>)(沢中心)                                                             | 10-12009 94 (9529000) (400<br>▲ 当前环节: 希腊阿根刘娘才操作阴极                                                                                                    | ★ 単調<br>下→出口: ● 处理<br>选择対象: 点由进入<br>○ 是否期                                                                                                    | 第一岁<br>后击选择单位领导<br>通信部门领导信用地击列<br>等[2里] — 南极<br>东3                                                                                                    | • 創口领导供假审批<br>完城市学院教职工请假                                                                                 | <ul> <li>         文規印成合文     </li> <li>         第二步<br/>点击「語     </li> <li>         建申请表     </li> </ul>                                                                                                    | 総入重要決選求<br>50 第77件の 違同<br>()<br>定文 取済<br>定文 取済<br>2022年09月01日                                                                                                    | 2 12 1 1 1 1 1 1 1 1 1 1 1 1 1 1 1 1 1                               |
| <b>23城市学院</b><br>適口户<br>須年や<br>330中心<br>340中心<br>340中心                                                            | 101日001月41 (1927年100) (101<br>(計 由前环节: 希望時段时候才操作時段<br>                                                                                                    | ■ 通<br>車通<br>下田口:● 处理<br>造得対象: 点由进入<br>・ 是否報<br>単位                                                                                                    | 第一步<br>《击击译单位领导<br>曲师部门说导信:用地中列<br>诗[梁重] ] 南极<br>东3                                                                                                    | <ul> <li>部门谈号供假审批</li> <li>地域市学院教职工请假</li> <li>地 岗位</li> </ul>                                           | 、 2 2200 はらせて<br>第二歩<br>点击 「語<br>字時消表<br>文物対向:                                                                                                    | 142人型学兴世子<br>50 第77件分 違同<br>()<br>192 取所<br>192 取所<br>2022年09月01日<br>1 电话                                                                                                    | م 22 م می<br>غودیمبر (۱۹۹۵)۲۶۵ (۱۳۱۵)<br>۱۹۹۵(۱۹۹۹)۲۵                |
| <b>5城市学院</b><br>页门户<br>人中心<br>塔中心<br>傍中心<br>山中心<br>山中心                                                            | (10) (10) (10) (10) (10) (10) (10) (10)                                                                                                    | ●注意<br>中画<br>下一田口: ● 处理<br>造得対象: 点由思入<br>□ 是否则<br>●<br>単位<br>●<br>●<br>単位<br>●<br>単位<br>●<br>単位<br>●<br>単位<br>●<br>単位<br>●<br>単位<br>●<br>単位<br>●<br>単位<br>●<br>単位<br>●<br>単位<br>●<br>単位<br>●<br>単位<br>●<br>単位<br>●<br>●<br>単づ<br>●<br>●<br>単づ<br>●<br>●<br>単づ<br>●<br>●<br>単づ<br>●<br>●<br>●<br>●<br>●<br>●<br>●<br>●<br>●<br>●<br>●<br>●<br>●                                                                                                    | 第一步<br>《古西选择单位领导<br>》<br>通道》□ ● 承報<br>第3<br>第3<br>第3<br>第3<br>第3<br>第3<br>第3<br>第4<br>第4<br>第4<br>第4<br>第4<br>第4<br>第<br>第<br>第<br>第                                                                                                    | <ul> <li>部门获导映叙审批</li> <li>能成市学院教职工请假</li> <li>**** 內位</li> <li>**** 內位</li> <li>**** ○時假 ○ 爭</li> </ul> | <ul> <li>、 250年5日の()</li> <li>第二歩<br/>点击"皆<br/>定击"皆</li> <li>(中請表<br/>交渉対向:</li> </ul>                                                                                                    | 総入重要決戦す<br>低力 第77447 副同<br>で NUM<br>で NUM<br>で NUM<br>2022年09月01日<br>車話                                                                                                    | 2 12 m 前<br>金布达版 (分数)计数 (万田) (<br>的权用批。                              |
| 洗城市学院<br>該同门户<br>入中心<br>接申心<br>と序中心<br>な役中心<br>な役中心                                                               |                                                                                                    | 中選 下一田口: ● 处理 法序対象: 点由进入 ● 是否説 ● 単位 ● 単位 ● 単位 ● 単位 ● 単位                                                                                                    | 第一章<br>《古市选择单位保导<br>和学部门领导/法党城市学校<br>「最高」 単成<br>茶3<br>茶3<br>一一一一一一一一一一一一一一一一一一一一一一一一一一一一一一                                                                                                    |                                                                                                    | し 文献415分の<br>第二歩<br>点話 15<br>2<br>2<br>第<br>2<br>第<br>3<br>3<br>3<br>3<br>3<br>3<br>3<br>3<br>3                                                                                                    | (1) 2022年09月01日<br>                                                                                                    | <ul> <li>第2 (分割)が結 (打印)</li> <li>新賀森批、</li> <li>天 (会記止时间)</li> </ul> |
| 発城市学院<br>部内门户<br>ト人中の<br>総理中の<br>世界中の<br>ス化中の<br>回帰中の                                                             | 14 200 JP 200 (14)<br>(本 当前环节: 常要時段対域才操作時段                                                                                                    | 中通 下→出口: ● 处理 法理対象: 点由注入                                                                                                    | 第一步<br>《击击选择单位级导<br>曲组织》说导"法刑也市平利<br>诗 [4] □ 東级<br>东3<br>○限产级 ○ 氏4                                                                                                    | <ul> <li>部门获导供载率批</li> <li>総城市学院教职工请假</li> <li>**E 岗位</li> <li>2 () 秀侯 () 事</li> </ul>                   | ガンのほかの     デンジンのほかの     デンジンのほかの     デンジン     デンジン     デン     デンジン     デンジン     デン     デ      デン     デン     デ      デン     デン     デン     デ      デ      デン     デン     デン     デ      デ      デ      デ      デ      デ      デ      デン     デ      デ | 総入重要決選手<br>低力 取存分力 適同<br>になっ、由単位領导进行<br>2022年09月01日<br>・<br>電話                                                                                                    | <ul> <li>第2 (含起止时间)</li> </ul>                                       |
| <ul> <li>洗城市学院</li> <li>第回门户</li> <li>六人中心</li> <li>秋原中心</li> <li>込歩中心</li> <li>之代中心</li> <li>四日中心</li> </ul>     | (加<br>(加<br>(加<br>前前环节: 常要時級対域才操作時級<br>「<br>「<br>前前<br>前前<br>「<br>前前<br>「<br>前前<br>「<br>前前<br>「<br>"<br>前前<br>「<br>"<br>前前<br>「<br>"<br>前前<br>「<br>"<br>前前<br>「<br>"<br>前前<br>「<br>"<br>前前<br>「<br>"<br>" | 本面<br>下一田口: ● 处理<br>造得対象: 画由田入<br>の 是否期<br>単位<br>の 環境<br>● 产泉                                                                                                    | 第一参<br>点击选择单位误导<br>通信部1個号 (法現地本文化<br>自自動) 一 東政<br>充分<br>一 元仲厳 ( ) 民任<br>電 至 ( )                                                                                                    | <ul> <li>部门获导映版事批</li> <li>電域市学院教职工请假</li> <li>電 弊位</li> <li>電 の時度 ● 単</li> </ul>                        | <ul> <li>、 250年15分交 ()</li> <li>第二、 第二、 第二、 第二、 第二、 第二、 第二、 第二、 第二、 第二、</li></ul>                                                                                                    | 142人型学兴健学<br>50 第77种分 副同<br>(())<br>152 和//<br>152 和//<br>2022年09月01日<br>単活                                                                                                    | <ul> <li>第2 (金記山台湾)</li> </ul>                                       |
| 洗城市学院<br>回口戸<br>ト人中心<br>教理中心<br>上歩中心<br>之化中心<br>コR中心                                                              |                                                                                                    | <ul> <li>中選</li> <li>下一出口: ● 处理</li> <li>忠厚対象: 由也进入</li> <li>● 息百期</li> <li>● 単位</li> <li>● 浄銀</li> <li>● 浄銀</li> <li>● 奈秋: 平任</li> <li>● 奈秋: 平任</li> <li>● 奈秋: 平任</li> </ul>                                                                                                    | <ul> <li>第一步<br/>二市造貨単位(次号)         当年部门領号(法見址を発信)         素成         第3         第3          第3         第3         第3         第3         第3         第3         第3         第3         第3         第3         第3         第3         第3         第3         第3         第3         第3          第3         第3         第3         第3         第3         第3         第3         第3         第3         第3          第3         第3         第3         第3         第3         第3          第3          第3         第3         第3          第3          第3         第3          第3            第3          第3          第3            第3</li></ul> | ■ 部门动导映版率批 管城市学院教职工请假 ● ● ● ● ● ● ● ● ● ● ● ● ● ● ● ● ● ● ●                                              | 、<br>文章<br>の<br>第<br>一<br>、<br>、<br>、<br>、<br>、<br>、<br>、<br>、<br>、<br>、<br>、<br>、<br>、                                                                                                    | ○ 第行持分 副同<br>(1)<br>(2)<br>(2)<br>(2)<br>(2)<br>(2)<br>(2)<br>(2)<br>(2)<br>(2)<br>(2                                                                                                    | まままた<br>会存点版 かきおけた FTD (<br>時候年北、<br>天 (会記止日明)                       |
| 洗城市学院<br>回口戸<br>た人中心<br>敬理中心<br>上歩中心<br>之化中心<br>ロ尽中心                                                              |                                                                                                    | <ul> <li>中面</li> <li>下一田口: ● 处理</li> <li>造得対象: 画也进入</li> <li>● 島面刻</li> <li>● 単位</li> <li>● 単位</li> <li>● 単</li></ul>                                                                                                    | <ul> <li>第一步<br/>点击选择单位误导<br/>点往部门动导作法理址专家任<br/>章 (2) 章 一章 观</li> <li>第2章 一章 观</li> <li>第3章 一章 观</li> <li>第4章 一章 一章 一章 一章 一章 一章 一章 一章 一章 一章 一章 一章 一章</li></ul>                                                                                                    | 部门该等纳数率批<br>能城市学院教职工请假<br>41 房位<br>8 ()务级 () #                                                           | 、 2 対応報道会校 ()<br>第二 5<br>二 5<br>二 5<br>二 5<br>二 5<br>二 5<br>二 5<br>二 5                                                                                                    | ○ 1070年57 (10)<br>(1)<br>(1)<br>(1)<br>(1)<br>(1)<br>(1)<br>(1)<br>(1)<br>(1)<br>(1                                                                                                    | <ul> <li>2 (金融止対利)</li> <li>※ (金融止対利)</li> <li>※ (金融止対利)</li> </ul>  |

2、点击"送办"按钮,手动选择单位领导,点击"提交"。

3、单位领导同意销假后,由人力资源部核准、登记,并抄送假条至请假人所属单位归档备案。有教学任务的教职工还须抄送至教学科研部归档备案。4、请假、销假业务结束。